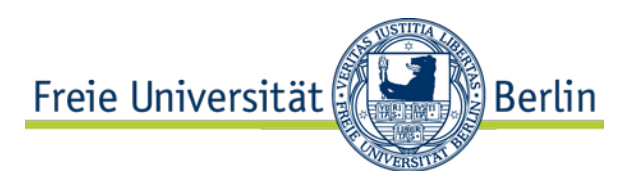

## Verlinken Ihrer PRIMO-Semesterliste in Ihrem Blackboard-Kurs: Aktivieren des Tools "Primo-Semesterliste Link"

Ergänzend zum Semesterapparat für Ihre Lehrveranstaltung, der im Lesesaal Ihrer Fachbibliothek für Studierende eingerichtet wird, können Sie die benötigte Literatur auch als Semesterliste virtuell im Bibliotheksportal PRIMO zur Verfügung stellen. Die Mitarbeiterinnen und Mitarbeiter Ihrer Fachbibliothek helfen Ihnen beim Einrichten einer solchen Semesterliste. Weitere Informationen finden Sie <u>hier</u>.

Mit Beginn des Wintersemesters 2017/2018 können Sie Ihre in PRIMO erstellte Semesterliste in Ihrem Blackboard-Kurs verlinken. Dazu müssen Sie zunächst in Ihrem Blackboard-Kurs das Tool "Primo-Semesterliste Link" in zwei Schritten aktivieren:

## 1. Öffnen des Menüpunktes "Verfügbarkeit von Tools"

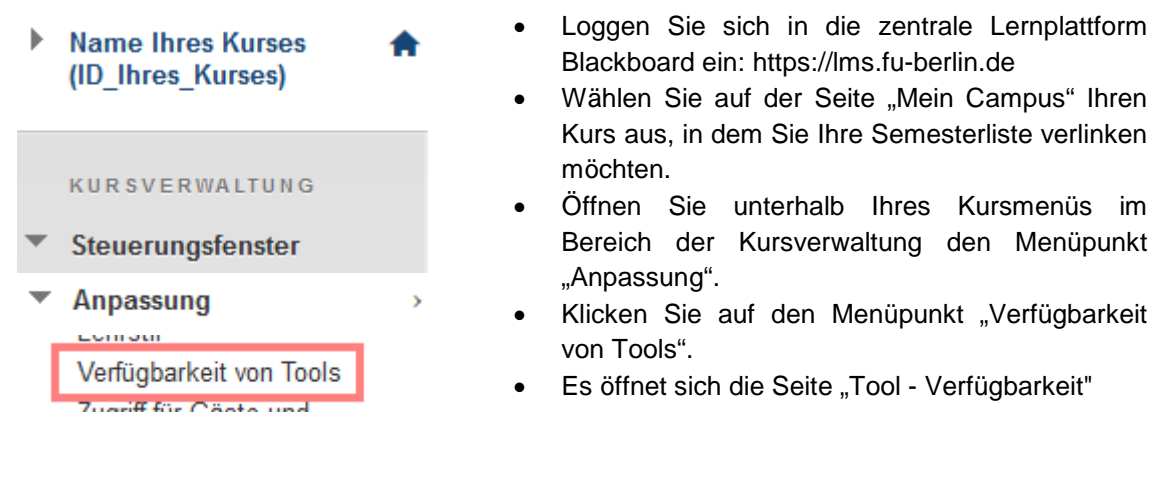

## 2. Aktivieren des Tools "Primo-Semesterliste-Link"

Klicken Sie in der Übersicht "Tool – Verfügbarkeit" beim Tool "Primo-Semesterliste-Link" ganz rechts auf das nicht ausgewählte Kästchen, so dass dort ein Haken erscheint und bestätigen Sie Ihre Auswahl mit "Senden".

| <b>Tool - Verfügbarkeit</b><br>Mit dieser Seite können Sie festlegen, welche Tools verwendet werden können und welche Benutzer auf diese Tools zugreifen können. <u>Weitere Hilfe</u> |                            |                           |           |           |        |
|----------------------------------------------------------------------------------------------------|----------------------------|---------------------------|-----------|-----------|--------|
| Filtern nach: 🗸                                                                                                    |                            |                           |           |           |        |
| Primo-Semesterliste Link                                                                                                    | $\otimes$                  | $\otimes$                 | $\otimes$ |           |        |
| Klicken Sie zum Fertigstellen auf                                                                                                    | <b>Senden.</b> Zum Beenden | klicken Sie auf <b>Al</b> | bbrechen. | Abbrechen | Senden |

Sobald das Tool "Primo-Semesterliste Link" aktiviert wurde, erscheint dieses in jedem Inhaltsbereich Ihres Blackboard-Kurses unter "Inhalt erstellen" und Sie können dort Ihre Semesterliste an der gewünschten Stelle Ihres Kurses verlinken.